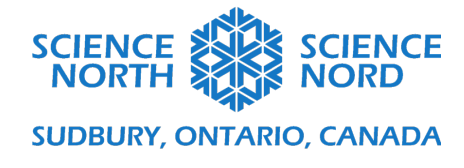

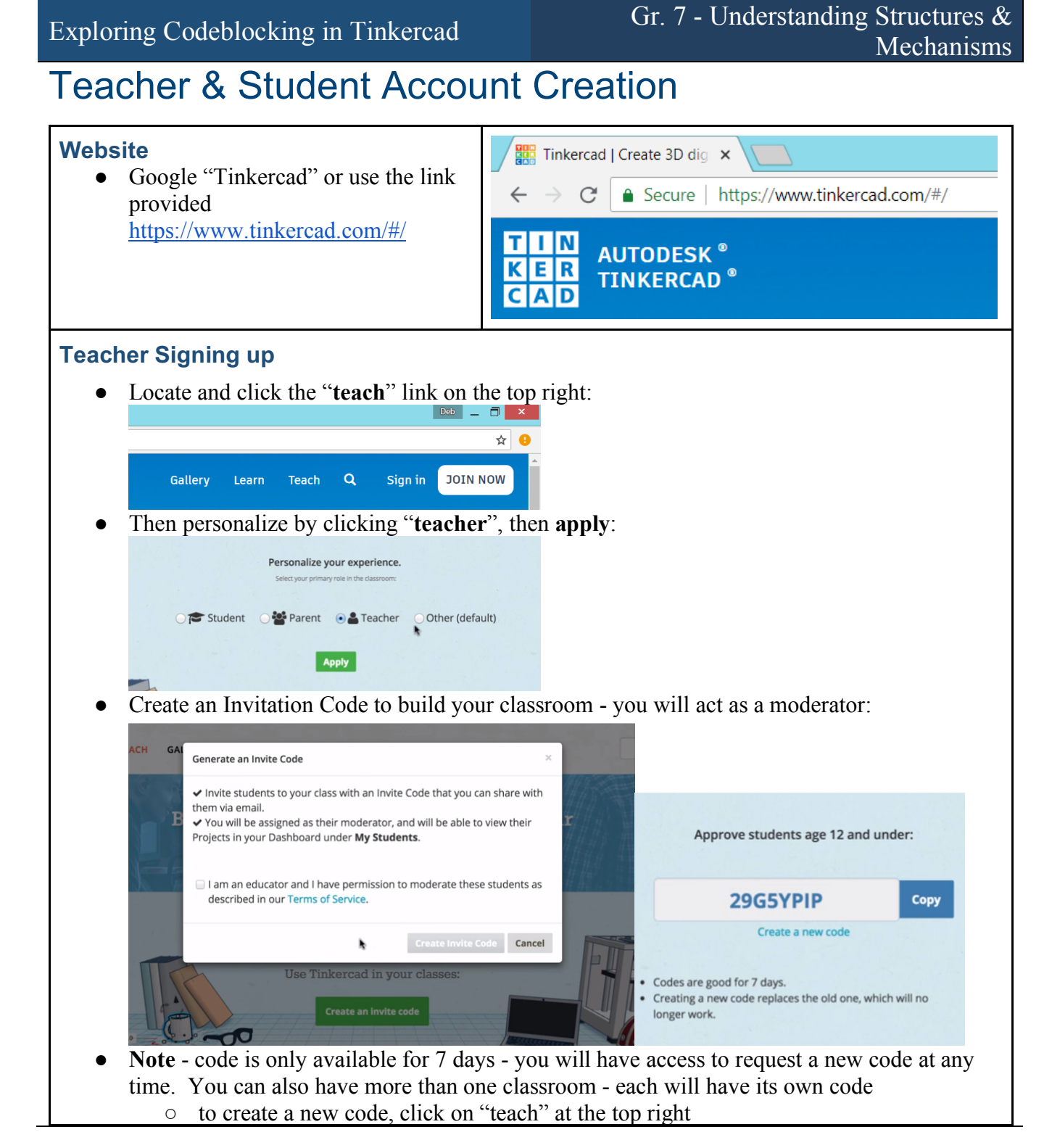

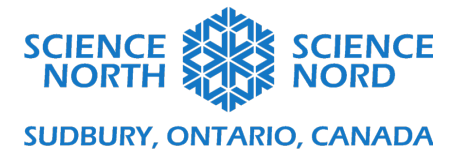

|                                                                          | Gallery Learn Teach<br>Get Tinkering in your classroom<br>Make learning fun with 3D design, Circuits, and Codeblocks.                                    | ۹                                                                |
|--------------------------------------------------------------------------|----------------------------------------------------------------------------------------------------|------------------------------------------------------------------|
|                                                                          | Approve students age 12 and under:                                                                                                    |                                                                  |
|                                                                          | Create a new code                                                                                                    |                                                                  |
| • From the<br>autodesk°<br>ER TINKERCAD®                                 | settings on the top right, you will have access to all of the                                                                                            | neir builds:<br>Gallery Learn Teach Q 🕡                          |
|                                                                          | My recent designs                                                                                                    | ETMANSKID     + New     Hi Designs     ⊠ Notifications           |
| etmanskid<br>Search designs<br>3D Designs<br>Circuits                    | -0.0-2                                                                                                    | Profile     Moderate Kids     Ce Log out                         |
| Lessons Codeblocks Projects Project 1                                    | Copy of Amazing Duup     Copy of kirby model       4 months ago     rmonths ago       Private     ∞o co   Smashing Robo-Densor Amonths ago Private co co | Copy of Althea's fidget spinner<br>A months ago<br>Private ♡0 po |
| Create project      Tweets     Follow      Orinkercad                    | Swanky Waasa<br>5 months ap                                                                                                    |                                                                  |
| ACCOUNT SETTINGS<br>Profile information<br>Notification settings<br>Kids | Kids' activity       All     Comments     Designs     Likes       No activity                                                                            |                                                                  |
| Students Sign                                                            | ing up                                                                                                    |                                                                  |
| • Locate an                                                              | Id click the " <b>join now</b> " link on the top right:                                                                                                  |                                                                  |
| • Then they or student                                                   | y register some information - if they are under 13, a reque<br>ts may use their school-board email address to approve                                    | est can be made to parents,                                      |

-

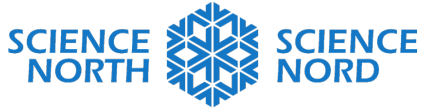

## SUDBURY, ONTARIO, CANADA

| le<br>ri       | AUTODESK"                                                                         | * Create account                                                                                                    |
|----------------|-----------------------------------------------------------------------------------|----------------------------------------------------------------------------------------------------|
| ho             | Welcome to Tinkercad                                                              | Your username                                                                                                    |
| jev            | United States<br>Birthday<br>Month + Day + Year +                                 | Your password                                                                                                    |
|                | Next >                                                                            | Your parent's email                                                                                                    |
|                | Already a user? Sign In                                                           | CREATE ACCOUNT                                                                                                    |
| 1-7-           |                                                                                   | ALREADY HAVE AN ACCOUNT? SIGN IN                                                                                                    |
| Once<br>dash   | e they are logged in, the<br>board; which is where t                              | y click on the Tinkercad logo on the top left to go to their<br>hey will have access to entering their <b>class code</b>                                                                                                    |
| Once<br>dash   | e they are logged in, the<br>board; which is where t<br>reatures learn teach gall | y click on the Tinkercad logo on the top left to go to their<br>hey will have access to entering their <b>class code</b>                                                                                                    |
| Once<br>dash   | e they are logged in, the<br>board; which is where t                              | y click on the Tinkercad logo on the top left to go to their<br>hey will have access to entering their class code<br>BUG BETA<br>Tink_student_preview<br>Get Approved Now!<br>Yu are currently a restricted user. You need to get approved to start creating your own designs!                                                                                                    |
| Once<br>dash   | e they are logged in, the<br>board; which is where t                              | y click on the Tinkercad logo on the top left to go to their<br>hey will have access to entering their class code<br>blog beta<br>Tink_student_preview<br>Get Approved Now!<br>Yuare currently a restricted user. You need to get approved to start creating your own designs!<br>Hey your parent for approval                                                                                                    |
| o Once<br>dash | e they are logged in, the<br>board; which is where t                              | <pre>y click on the Tinkercad logo on the top left to go to their<br/>hey will have access to entering their class code</pre>                                                                                                    |
| Once<br>dash   | e they are logged in, the<br>board; which is where t                              | y click on the Tinkercad logo on the top left to go to their<br>hey will have access to entering their class code<br>blog beta<br>Tink_student_preview<br>Get Approved Now!<br>Vue ar currently a restricted user. You need to get approved to start creating your own designs!<br>May your parent for approval<br>May your parent thek their email for instructions. Be sure to check the spam filter.<br>Use an invite code:<br>If you have an invite code, type It here to get approved now.<br>Get Approved                                                                                                    |
| Once<br>dash   | e they are logged in, the<br>board; which is where t                              | Tink_student_preview<br>Market of approved Noov!<br>Market of approved Noov!<br>Market of approved Noo |